# Un'applicazione per l'ornitologia, la zoologia, l'entomologia, la botanica , la conservazione, il birdwaching ...

NaturaList (per dispositivi portatili Android)

Si scarica da Play Store ed è gratuita. v0.41 (16.10.2014)

Dopo aver installato l'applicazione il sistema deve essere configurato

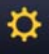

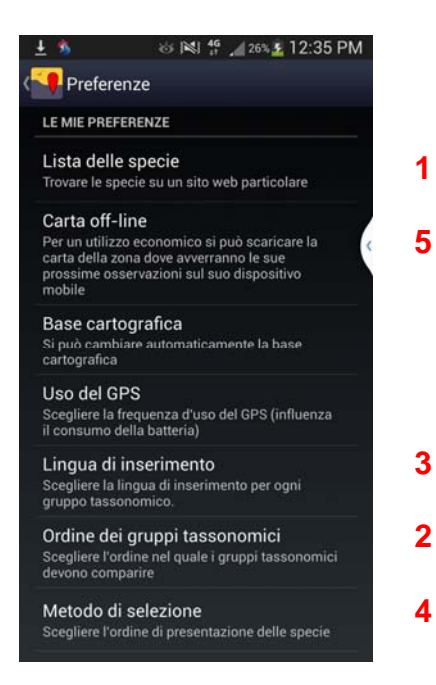

1

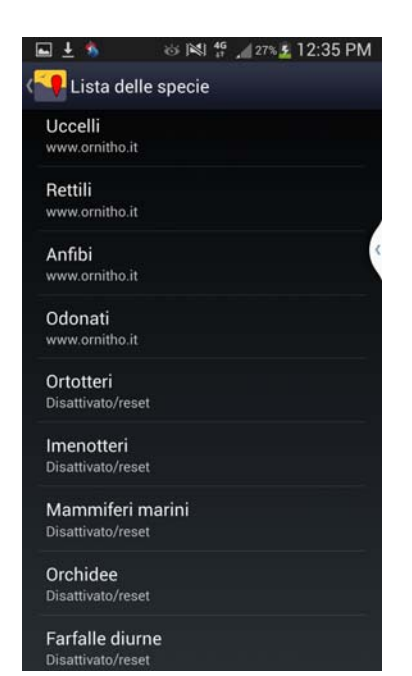

Le liste di Uccelli, Rettili e Anfibi devono essere associate agli elenchi ufficiali adottati da www.ornitho.it.

Le segnalazioni possono così confluire nel proprio conto/archivio del portale dopo la sincronizzazione.

I rimanenti gruppi tassonomici non sono disponibili in ornitho.it.

L'applicazione permette la raccolta e l'inserimento anche al di fuori dall'Italia. Si devono allora associare i vari gruppi tassonomic all'elenco disponibile nel paese dove ci si trova oppure genericamente alla lista "Paleartica occidentale".

Se ci si accorge della mancanza di una o più specie in un elenco al momento dell'inserimento di un'osservazione significa che c'è stato un problema di connessione al momento della sincronizzazione. Sostituire per qualche minuto l'associazione a <u>www.ornitho.it</u> con "Paleartica occidentale" e rimettere poi come prima su www.ornitho.it.

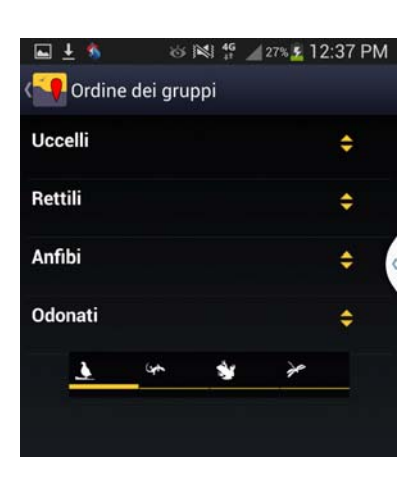

Ordine nel quale compaiono le icone dei gruppi tassonomici attivi al momento dell'inserimento delle segnalazioni.

## 3

#### Lingue di inserimento

Uccelli: Italiano, Inglese, Tedesco, Francese, Scientifico/Latino Rettili: Italiano, Inglese, Francese, Scientifico/Latino Anfibi: Italiano, Inglese, Francese, Scientifico/Latino Libellule: Scientifico/Latino

#### 4

Al momento della digitazione le specie possono comparire automaticamente per gruppo-famiglia-specie oppure per selezione delle lettere digitate.

#### 5

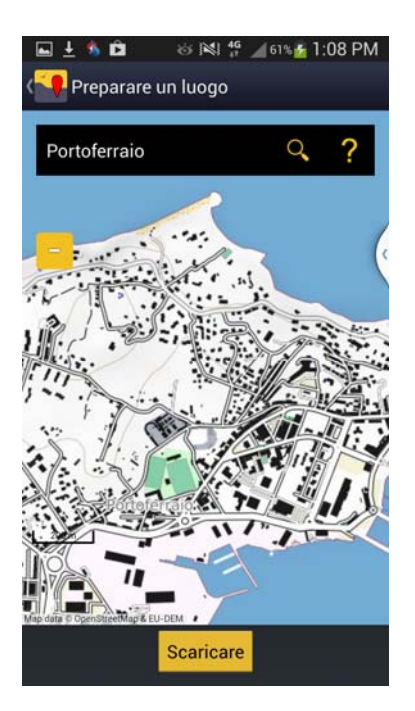

Per inserire dati direttamente nel portale anche nelle zone dove non c'è campo telefonico o per contenere i costi, l'applicazione può lavorare anche off-line.

Le mappe delle zone dei rilevamenti possono essere preparate in anticipo in ambiente wi-fi e archiviate nel dispositivo mobile per un massimo di 100 MB. Si può selezionare manualmente la regione oppure si può cercare la città o il comune.

NaturaList georeferenzia automaticamente se è attiva la modalità GPS.

2

6

Digitando sull'icona

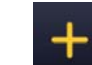

l'applicazione georeferenzia automaticamente la

posizione del dispositivo mobile (faccina gialla).

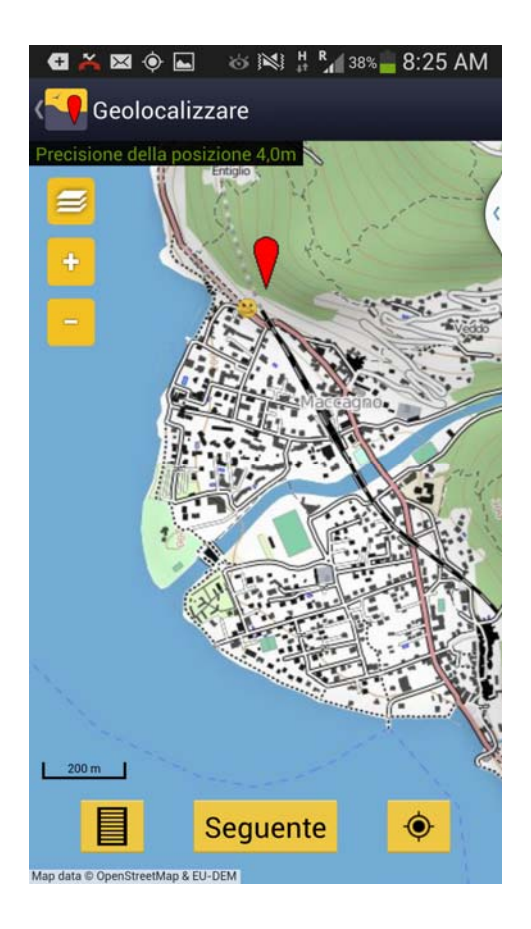

Il puntatore rosso permette di inserire le osservazioni in modo preciso con l'aiuto degli elementi topografici; basta spostare la mappa.

La precisione della georeferenziazione non dipende da NaturaList ma dal dispositivo mobile e dal numero di satelliti georeferenziatori attivi.

# 7

Utilizzando la funzione precedenza.

Ç

si possono inserire osservazioni effettuate in

## 8

Al termine di una sessione di raccolta dati off-line questi devono essere sincronizzati con il portale (<u>www.ornitho.it</u> o altri).

In ambiente di campo telefonico attivo o wi-fi digitando su osservazioni da sincronizzare la trasmissione dei dati sarà immediata. Sincronizzando il dispositivo mobile con il portale si riceveranno al tempo stesso le segnalazioni effettuate da altri nella zona nella quale ci si trova.

Chi avesse domande o problemi tecnici scriva a support@ornitho.it